## Selenergy HOW TO CONFIGURE YOUR SUNGROW INTERNET CONNECTION

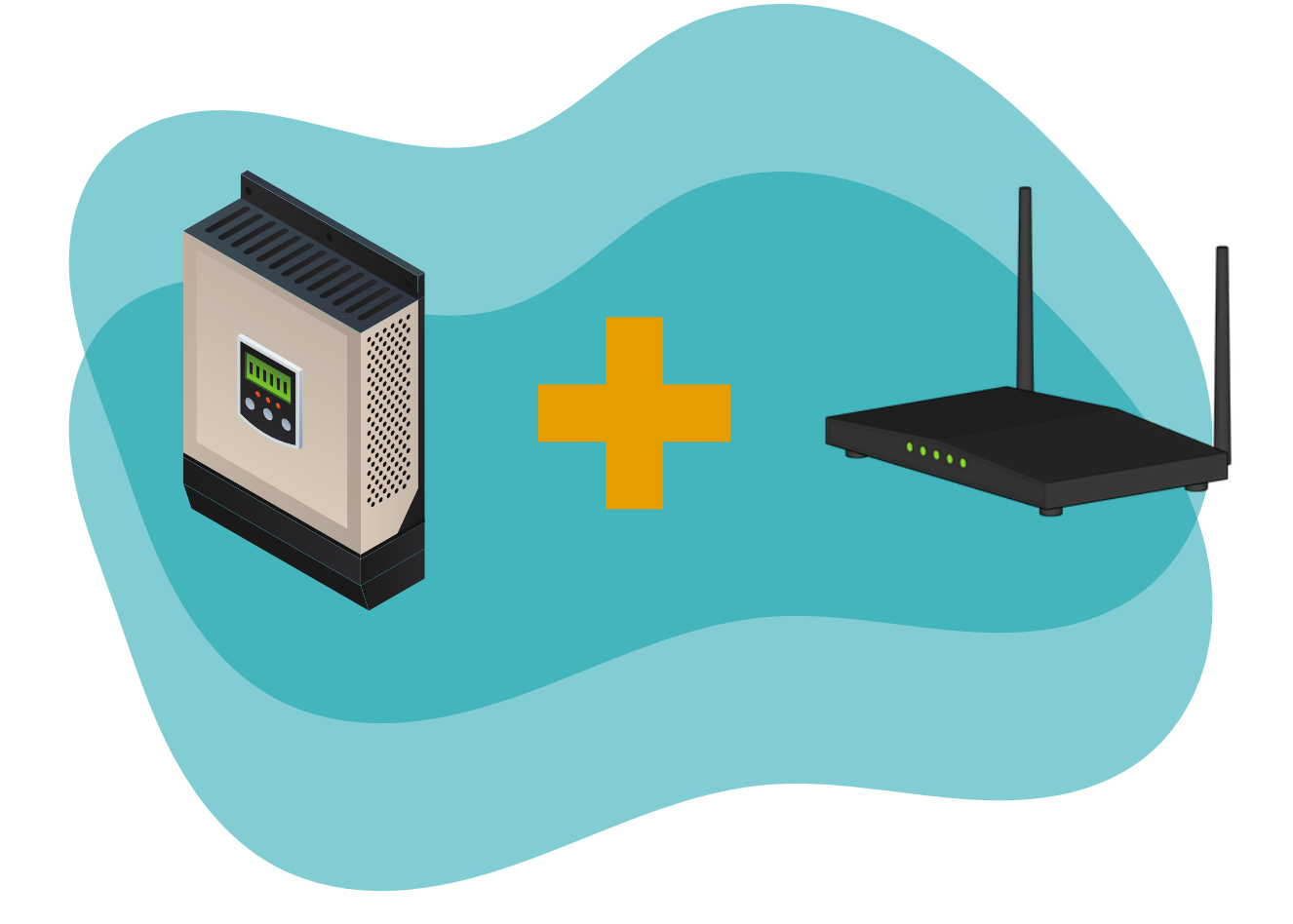

Inspiring sustainable change.

## Connect Wi-Fi Using App

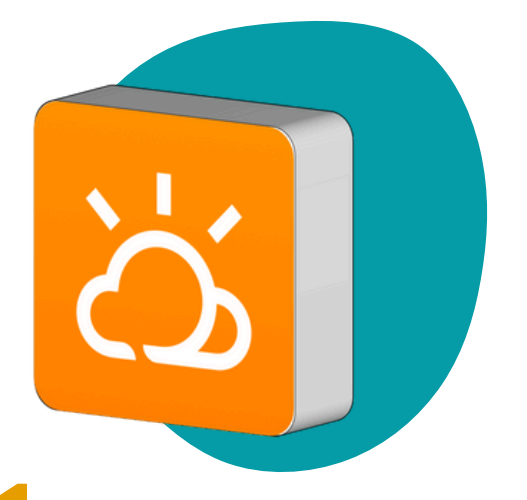

Download the iSolarCloud app from the <u>Google Play Store</u> or <u>Apple App Store</u>. Once downloaded, open the app and tap "WLAN Configuration" at the bottom of the screen. If you have already logged in, you can also find this by tapping "More".

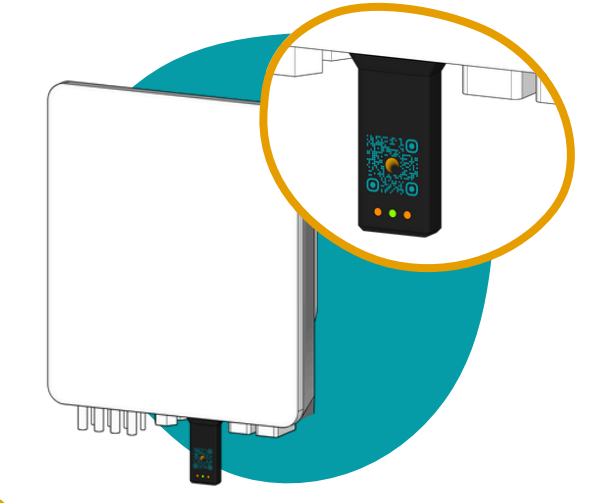

2

Scan the QR code on the dongle located on the underside of your inverter. Tap "Configure" and follow the on-screen steps to pair your inverter.

3

A list of network names will appear. Select your network name and enter your Wi-Fi password. Your inverter should connect to the internet within moments. This will be confirmed by a green tick.

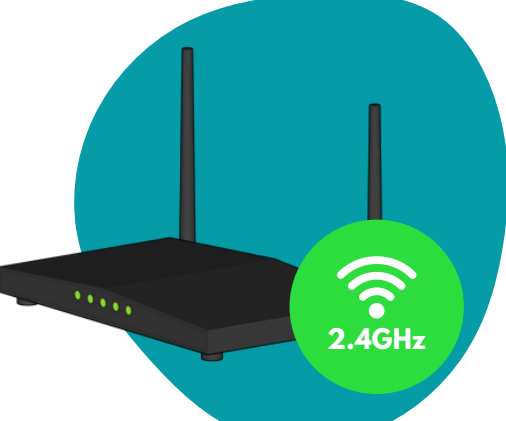

4

Please note that your inverter will only work with 2.4GHz Wi-Fi networks. By default, most modems will switch between 5GHz and 2.4GHz in the background. Refer to the modem manufacturer's instructions on how to disable this.